## **Optimizing Zoom for Music Lessons**

1) Open Zoom application

2.) From the upper left corner, select "Preferences" from the drop-down menu

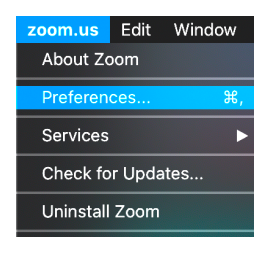

3.) From the leftmost column, select "Audio"

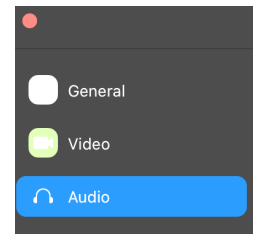

4.) Find "Output Volume" bar on the right, and drag it all the way to your right (maximum)

5.) Find "Input Volume" bar on the right, and drag it all the way to your right (maximum)

6.) Below the "Input Volume" bar, <u>de</u>select "Automatically Adjust Microphone Volume".

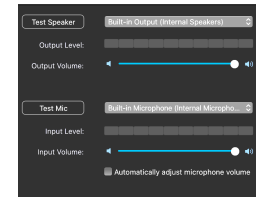

7.) From the lower right corner of audio settings, select "Advanced"

8.) Select "Disable" on "Suppress Persistent Background Noise"

9.) Select "Disable" on "Intermittent Persistent Background Noise"

10.) Leave "Echo Cancellation" on "Auto"

| Audio Processing                         | Restore Defaults |
|------------------------------------------|------------------|
| Suppress Persistent Background Noise ⑦   | Disable ~        |
| Suppress Intermittent Background Noise ⑦ | Disable ~        |
| Echo Cancellation                        | Auto  v          |